## ChemSpider

*ChemSpider* начал наполняться спектральной информацией сравнительно недавно, и пока что далеко не каждое соединение здесь охарактеризовано спектрами.

На странице, содержащей сведения о конкретном веществе, ЯМР-спектр может присутствовать в разделе *Spectra*, например:

| SPECTR/                                            | 4                                           |                                                                                                    |                                                                                   |                                                                |                              |              |            |       |                        |             |      |  |
|----------------------------------------------------|---------------------------------------------|----------------------------------------------------------------------------------------------------|-----------------------------------------------------------------------------------|----------------------------------------------------------------|------------------------------|--------------|------------|-------|------------------------|-------------|------|--|
| Type: H<br>Associa<br>Comme<br>Approve             | HNMR<br>ated Hype<br>ents: Thes<br>ed: No   | аrlink: <u>http:///</u><br>е data are o<br>Три щелч<br>стилизова<br>спектр вы<br>окран в о<br><b>ISpecVie</b> | rainier.chem<br>btained from<br>ике по<br>анному р<br>иводится<br>кошке аг<br>ww. | <u>plu.edu/nuts</u><br>the Pacific I<br>рисунку<br>на<br>плета | form.html<br>.utheran Un     | iversity FTN |            | chive |                        |             |      |  |
| • Type: HNM<br>Associatec<br>Comments<br>Approved: | IR<br><b>I Hyperlir</b><br>:: These d<br>No | nk: <u>http://rain</u><br>ata are obta                                                                        | ier.chem.plu<br>ined from th                                                      | i.edu/nutsfori<br>9 Pacific Lut                                | <u>m.html</u><br>heran Unive | rsity FTNMI  | R FID Arch | курсс | оординат<br>ора на гра | гы<br>афике |      |  |
|                                                    | <i>ARBITRARY</i><br>7200000                 | ARBITRARY UNITS<br>7200000                                                                                    |                                                                                   |                                                                |                              |              |            |       | (1,5, 19512)           |             |      |  |
|                                                    | 6400000                                     |                                                                                                    | Если ще                                                                           | елкнуть п                                                      | о полю                       | KOTUOO       |            |       |                        |             |      |  |
|                                                    | 4800000                                     | апплета и открыть контекстное<br>меню, можно увидеть много<br>полезных функций                                |                                                                                   |                                                                |                              |              |            |       |                        |             |      |  |
|                                                    | 4000000                                     |                                                                                                    |                                                                                   |                                                                |                              |              |            |       |                        |             |      |  |
|                                                    | 3200000                                     |                                                                                                    |                                                                                   |                                                                |                              |              |            |       | _                      |             |      |  |
|                                                    | 2400000                                     |                                                                                                    |                                                                                   |                                                                |                              |              |            |       |                        |             |      |  |
|                                                    | 1600000                                     |                                                                                                    |                                                                                   |                                                                |                              |              |            |       |                        |             |      |  |
|                                                    | 800000                                      |                                                                                                    |                                                                                   |                                                                |                              |              |            |       |                        |             |      |  |
|                                                    | 0                                           |                                                                                                    |                                                                                   |                                                                |                              |              |            |       |                        |             |      |  |
|                                                    | -800000                                     | 12,0                                                                                                    | 10,5                                                                              | 9,0                                                            | 7,5                          | 6,0          | 4,5        | 3,0   | 1,5                    | 0,0         | -1,5 |  |

Кроме этого, на странице вещества в разделе *More / Data Sources* (закладка Spectral Data) приводятся ссылки на внешние спектральные ресурсы.

## Упражнение и контрольное задание.

Найдите в базе данных и выведите на экран Н-ЯМР-спектр **бромэтана**. (*Подсказка*. Код SMILES — самая простая форма конструирования запроса в этом случае).

Проанализируйте возможности апплета *JSpecView* для работы со спектром (смотрите контекстное меню). Что происходит, если при нажатой левой клавише мышки выделить участок спектра?

Спектр высокого разрешения бромэтана предъявите преподавателю.